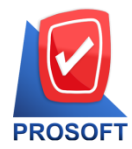

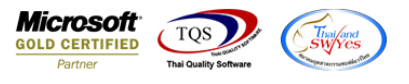

## ระบบ Sales Order

🕨 เพิ่มการก้นหาเลขที่เอกสารใบเสนอรากาในหน้าจอใบสั่งจอง

เข้าที่ระบบ Sales Order > SO Data Entry > ใบสั่งจอง

| 🔰 Prosoft WINSpeed : บริษัท ตัวอย่าง ร                                                                                                    | จ่ากัด <ส่านักงานให | หญ่>                      |                        |                            |                |                |                                                                                                    |                             |              | - 0             | × |
|----------------------------------------------------------------------------------------------------|---------------------|---------------------------|------------------------|----------------------------|----------------|----------------|----------------------------------------------------------------------------------------------------|-----------------------------|--------------|-----------------|---|
| File Tools Help                                                                                                    |                     |                           |                        |                            |                |                |                                                                                                    |                             |              |                 |   |
| ] 🔋 📰 🗟 🏠 📰   💀 ۷                                                                                                    | L Ø ≡               |                           | ? 🖒                    |                            |                |                |                                                                                                    |                             |              |                 |   |
| Prosoft<br>WINSpeed                                                                                                    |                     |                           |                        |                            |                |                |                                                                                                    |                             |              |                 |   |
| <ul> <li>บริษัท ตัวอย่าง จำกัด</li> <li>➡ Enterprise Manager</li> <li>➡ Accounts Payable</li> <li>➡ Accounts Receivable</li> <li>➡ Budget Control</li> </ul>                                                                                                    | SO Sale Order       |                           |                        |                            |                |                | Database : test_win Server : DESKTOP-GF0MIVD\SC<br>Branch : สำนักงานไหญ่<br>Login : prosoft<br>Version: 10.0.0853 Build on 2017-07-24 08:30 |                             |              |                 |   |
| Check control     Concerned and Bank     Financial Management     General Ledger     Inventory Control     Thus of Control                                                                                                    | Marka Inquiry       | <b>E</b> stimate          | 📝<br>ใบเหนอราคา        | 2<br>อนุมัติไบเสนอ<br>ราคา | 🛃<br>ใบสี่งจอง | 📝<br>ใบสิ่งชาย | ไป<br>รับเงินมัดจำ                                                                                                    | 2<br>รับเงินมัดจำ<br>เครดิต | <b>ชายสด</b> | <b>ชายเชื่อ</b> |   |
| terrer of Credit<br>terrer of Credit<br>terrer of C | 📝<br>รับคืน ุลดหนี้ | รับกัน,ลด<br>หนี้(เงินสด) | <b>ไป</b><br>เพิ่มหนี้ | SO<br>Export/Import        |                |                |                                                                                                    |                             |              |                 |   |
| SO Data Entry     SO Calendar     SO Calendar     SO Reports     SO Analysis Reports     SO History, Statistics                                                                                                    |                     |                           |                        |                            |                |                |                                                                                                    |                             |              |                 |   |
| SUForms<br>⊕ ➡ Value Added Tax<br>⊕ ➡ Consignment<br>⊕ ➡ Messenger Management<br>⊕ ➡ Inquiry                                                                                                    |                     |                           |                        |                            |                |                |                                                                                                    |                             |              |                 |   |
| Company Manager     Campaign Module     Customer Relationship Manage     Job Cost                                                                                                    |                     |                           |                        |                            |                |                |                                                                                                    |                             |              |                 |   |
| Advance system<br>Service Center                                                                                                    |                     |                           |                        |                            |                |                | 1                                                                                                    |                             |              | 1               |   |

้โดยทำการเพิ่มคอลัมน์โดยทำต่อจากคอลัมน์จำนวนเงิน โดยใช้ชื่อเป็น <u>เลขที่เอกสารอ้างอิง</u>

## <u>ตัวอย่าง</u> ดังนี้

| 😧 Find ในสังจอง 🛛 🕹                                        |                   |                    |                                     |            |                                |                 |                 |  |  |  |
|------------------------------------------------------------|-------------------|--------------------|-------------------------------------|------------|--------------------------------|-----------------|-----------------|--|--|--|
| Group by                                                   | •                 |                    |                                     | (F2)       | Mannanns Retrieve              |                 |                 |  |  |  |
| Search by [All]                                            | Text              |                    |                                     |            |                                |                 |                 |  |  |  |
| รับเพิ่มออสได้ เอสที่เออสอร                                | Lorá PO cože L    | <i>ต</i> ลัสดดอื่อ |                                     | Lanuadura. | daman itu                      | di nada dia 1   | d poweru podo c |  |  |  |
| 15/12/2559 0 C5912 00001                                   | 1 KADNI FU 301911 | 5778371911<br>1001 | ารสสุกษา<br>พัธธาติ ถึงอุรัสมุสุข   | 15/10/2550 | 52 500 00                      | TIGATIATSATIGAG | Cull            |  |  |  |
| 15/12/2559 0C5912-00002                                    | 1                 | 1002               | เมรูงุณาจุปของแลง<br>ศศักรรใจขอเ    | 15/12/2559 | 21 400 00                      |                 | Partial         |  |  |  |
| 02/11/2559 005911-00001                                    | 1                 | 1002               | ณัธวณี รังจรัสแสง                   | 02/11/2559 | 1.070.00                       |                 | - ditidi        |  |  |  |
| 30/03/2552 0C5203-00005                                    | 5876 ก            | n-0004             | คาร์ดิแนล เฮลท์ 222 ไประเทศไท       | 30/03/2552 | 52,430.00                      |                 | Full            |  |  |  |
| 27/03/2552 0C5203-00004                                    | 1524856 ก         | n-0002             | กรุงเทพผลิตเหล็ก จำกัด (มหาชน       | 01/04/2552 | 485,780.0 <mark>0 QC5</mark>   | 5203-00003      |                 |  |  |  |
| 22/03/2552 0C5203-00003                                    | P5203-004 a       | a-0001             | จอห์นสัน แอนด์ จอห์นสัน (ไทย):      | 23/03/2552 | 224,165.0 <mark>0 QC5</mark>   | 5203-00005      | Full            |  |  |  |
| 18/03/2552 0C5203-00002                                    | P052032250 a      | a-0003             | อมรินทร์พริ้นติ้งแอนด์พับสิชชิ่ง ส่ | 02/04/2552 | 2,607,590.0 <mark>0 QC5</mark> | 5203-00002      |                 |  |  |  |
| 03/03/2552 0C5203-00001                                    | POA-748 ก         | n-0002             | กรุงเทพผลิตเหล็ก จำกัด (มหาชน       | 27/03/2552 | 664,470.0 <mark>0 QC5</mark>   | 5203-00001      | Full            |  |  |  |
| 02/03/2552 0C5203-00006                                    | ମ                 | n-0001             | คม เอ็นจิเนียริ่ง                   | 02/03/2552 | 89,077.5 <mark>0</mark>        |                 |                 |  |  |  |
| 08/02/2552 0C5202-00001                                    | POn-0012 n        | n-0002             | กรุงเทพผลิตเหล็ก จำกัด (มหาชน       | 21/02/2552 | 933,040.0 <mark>0 QC5</mark>   | 5202-00001      | Full            |  |  |  |
| 18/01/2552 0C5201-00003                                    | ค                 | n-0001             | คม เอ็นจิเนียริ่ง                   | 28/01/2552 | 62,862.5 <mark>0</mark>        |                 | Partial + Clear |  |  |  |
| 08/01/2552 0C5201-00002                                    | PO-52010000 a     | a-0003             | อมรินทร์พริ้นติ้งแอนด์พับสิชชิ่ง จ่ | 08/01/2552 | 111,815.0 <mark>0</mark>       |                 |                 |  |  |  |
| 05/01/2552 0C5201-00001                                    | P0-001 n          | n-0002             | กรุงเทพผลิตเหล็ก จำกัด (มหาชน       | 15/01/2552 | 78,645.0 <mark>0</mark>        |                 | Partial         |  |  |  |
|                                                            |                   |                    |                                     |            |                                |                 |                 |  |  |  |
| < >                                                        |                   |                    |                                     |            |                                |                 |                 |  |  |  |
| Select Soft Trilter Nofilter Option Refresh Close All : 13 |                   |                    |                                     |            |                                |                 |                 |  |  |  |